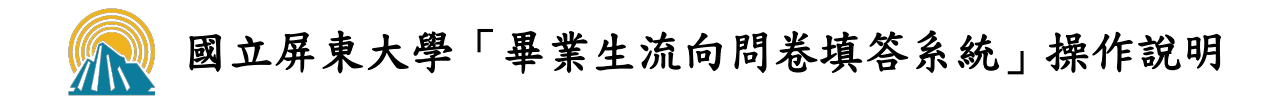

一、登入系統(<u>http://webap.nptu.edu.tw/Web/Secure/default.aspx</u>)

(一)進入主選單頁面後,點選「校友資訊系統」

| C 4 1 - 0 4 2 -                       |                              |                      | BROUND BROWN March March              |                      |           |
|---------------------------------------|------------------------------|----------------------|---------------------------------------|----------------------|-----------|
| (-) R https://webap.nptu.edu          | I.tw/Web/Secure/default.aspx |                      | 🔎 👻 🔒 🖒 🧭 webap.nptu.edu.tw           | ♀ NPTU_校務行政条統_0314 × | 合 ☆ \$    |
| 檔案(F) 編輯(E) 檢視(V) 我的最愛(A)             | ) 工具(T) 説明(H)                |                      |                                       |                      |           |
| ☆ 🏦 國立屏東大學 銜 職涯發展與輔                   | 導組 🛱 NPTU_校務行政系統 📈 機         | 關內部人事業務系統 🏈 NPTU單一人! | コ 💪 Google 🚉 Google 翻譯 🌿 HyRead ebook | 國立屏東 👂 e等公務園+學習平臺    |           |
|                                       | 廃東大学<br>nal Pingtung Univer  | sity                 |                                       |                      |           |
|                                       | 教職員資訊系統                      | 教職員資訊系統(提供行政)        | 人員、任課教師用)                             |                      |           |
|                                       | 學生資訊系統                       | 學生資訊系統(提供學生用         | ・意見調查、各階段選課等)                         |                      |           |
|                                       | 公開資訊                         | 公開資訊(提供課表查詢、         | 易地借用查詢等)                              |                      |           |
|                                       | 推廣教育                         | 推廣教育(申請推廣教育會員        | 資料與報名相關課程)                            |                      |           |
|                                       | 新生報到系統                       | 新生報到由此進入             |                                       |                      |           |
| A A A A A A A A A A A A A A A A A A A | 校友資訊系統                       | 校友請由此進入              |                                       |                      |           |
| 5000000                               | 兼任助理資訊系統                     | 校外兼任助理請由此進入          |                                       |                      |           |
|                                       |                              |                      |                                       |                      |           |
|                                       |                              |                      |                                       |                      | € 125% ▼  |
| 🤁 😫 😂 🚍                               |                              |                      |                                       |                      | 2018/3/14 |

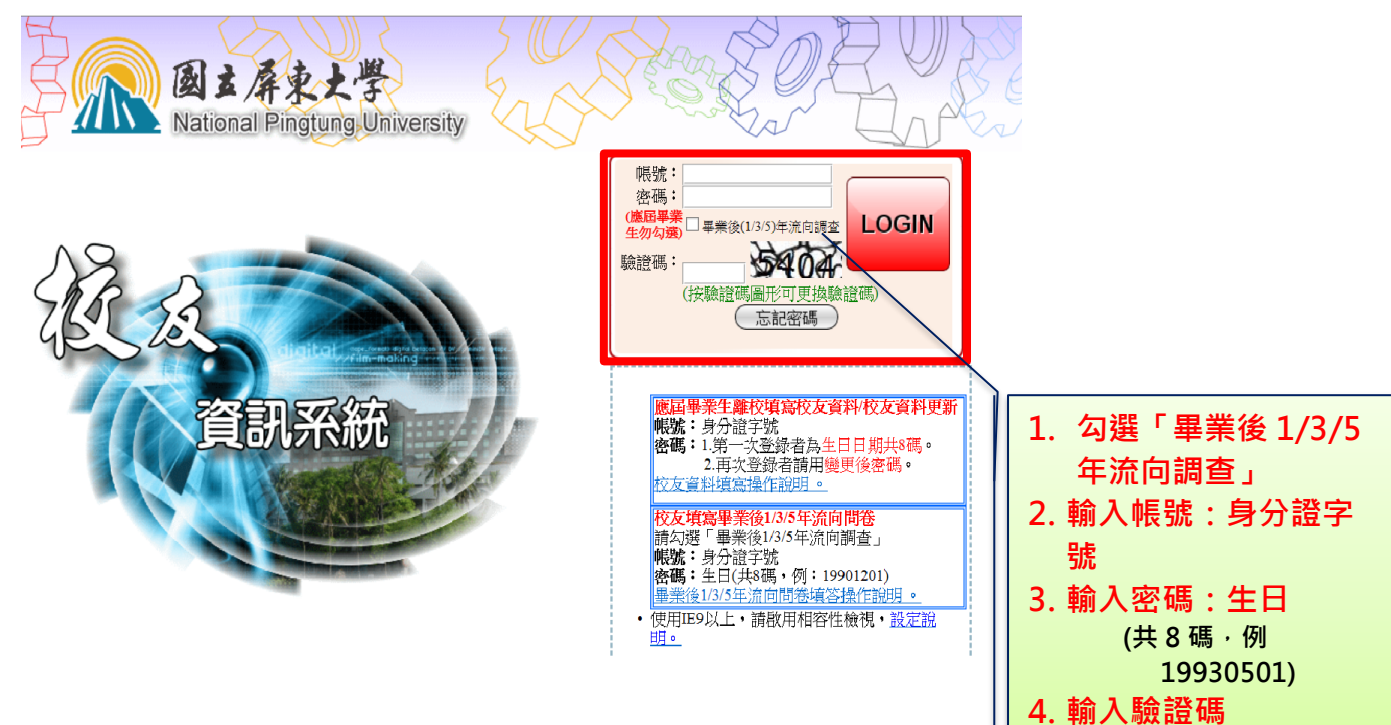

## (二) 勾選「畢業生流向調查」, 輸入「帳號」、「密碼」及「驗證碼」

## 二、填寫畢業生流向問卷

(一) 點選「校友資料庫」

| A MARKAN AND A MARKAN AND A MARKAN AND A MARKAN AND A MARKAN AND A MARKAN AND A MARKAN AND A MARKAN AND A MARKAN | An other and the first state of the second state of the second sta | tread model and must                                        |                                  | _ 0 <b>_ x</b>   |  |  |  |
|----------------------------------------------------------------------------------------------------|----------------------------------------------------------------------------------------------------|-------------------------------------------------------------|----------------------------------|------------------|--|--|--|
| C                                                                                                    | /default.aspx                                                                                                    |                                                             | ▼ ひ   搜尋                         | ρ. Λ★Φ           |  |  |  |
|                                                                                                    | 20 a 0                                                                                                    | N . A                                                       | AL 2818 T O D                    |                  |  |  |  |
| 檔案(F) 編輯(E) 檢視(V) 我的最愛(A) 工具(T) 說明                                                                               | B(H)                                                                                                    |                                                             |                                  |                  |  |  |  |
| 🍰 🧉 建議的網站 🕶 🧉 網頁快訊圖庫 🖛 🚮 (4) 職運                                                                                  | E歸導老師工作坊 🍸 facebook 🔝 大專校院就業職能平台 🐹 大專校院職涯歸導到                                                                                                    | (訊平 ) 大專院校畢業生活                                              | 充向追蹤 🧉 工讀生經費用人管理系統 🥝 文官e學苑 💦 國立屏 | 東大學 NPTU 🍸 聯合新聞網 |  |  |  |
| ●[F03] 責置管理 主選單:106學年第1學期                                                                                        |                                                                                                    |                                                             | 👷 😵 1 👌                          |                  |  |  |  |
| ■【107】【仪反复科管理                                                                                                    | ▲[F07]_反友資料密理<br>《《 陳贏選單 (                                                                                                    |                                                             |                                  |                  |  |  |  |
|                                                                                                    |                                                                                                    |                                                             | <b>夏智管理</b> 可在本作業管理師培生的實習        | 相關作業             |  |  |  |
|                                                                                                    | 日期 公布主題                                                                                                    | 類別 單位                                                       |                                  |                  |  |  |  |
|                                                                                                    | 2017/12/20 全校分機一覧表                                                                                                    | 一般公告 總務處                                                    |                                  |                  |  |  |  |
|                                                                                                    | 105-1學期起研會線上點名已啟用, 敬請導師多加運用檢網<br>2016/09/08<br>班會線上點名登錄流程                                                                                                    | f 一般公告 學生事務處                                                | <b>收反資料庫</b> 可在本作業進行校友資料管理       | 相關作業             |  |  |  |
|                                                                                                    | 2015/11/03 學生缺廢及請假紀錄查詢流程                                                                                                    | 一般公告 學生事務處                                                  |                                  |                  |  |  |  |
| :                                                                                                    | 2015/09/07 程<br>2015/09/07 程                                                                                                    | 一般公告 學生事務處                                                  |                                  |                  |  |  |  |
|                                                                                                    | 2015/04/20 關於Chrome瀏覽器無法打開報表問題解決辦法                                                                                                    | 系統公告 計算機與網路                                                 |                                  |                  |  |  |  |
|                                                                                                    | 2015/02/24 國立屏東大學操行成績考查辦法                                                                                                    | 系統公告 學生事務處                                                  |                                  |                  |  |  |  |
|                                                                                                    | 2014/12/30 編委公告事項                                                                                                    | 臨時公告 研究發展處                                                  |                                  |                  |  |  |  |
|                                                                                                    | 2014/02/09國山併果教育大学級上點名注意爭損反流程圖                                                                                                    |                                                             |                                  |                  |  |  |  |
|                                                                                                    | 2011/11/09<br>2011/11/09<br>2011/11/09<br>2011/11/09                                                                                                    | 系統公告         気防風           系統公告         計算機與網路           中心 |                                  |                  |  |  |  |
| -                                                                                                    |                                                                                                    |                                                             | -                                |                  |  |  |  |

## (二) 點選 [F0723S]\_畢業生流向問卷填答

|                   |                                             |                 | Contraction of the second second second second second second second second second second second second second s | STREET, STREET, ST. ST. ST. ST. ST. ST. ST. ST. ST. ST. |                            |                        |                                         |
|-------------------|---------------------------------------------|-----------------|----------------------------------------------------------------------------------------------------|---------------------------------------------------------|----------------------------|------------------------|-----------------------------------------|
| 🧲 🕞 👰 http://web  | ap. <b>nptu.edu.tw</b> /Web/Message/default | t.aspx          |                                                                                                    |                                                         | ▼ 〇 搜尋                     |                        | P • 👌 ★ 🕸                               |
| 🔝 國立屏東大學 NPTU     | 🙆 NPTU單一入口                                  | 💿 🔝 教職員資訊 - 國立原 | ≩東大學 NP 👰 NPTU_校務行政系統                                                                                           | 👰 NPTU_校務行政条統                                           | ×                          | Amon Amon Amon         | A                                       |
| 檔案(F) 編輯(E) 检視(V) | 我的最愛(A) 工具(T) 說明(H)                         |                 |                                                                                                    |                                                         |                            |                        |                                         |
| 눩 🧉 建鱶的網站 👻 🍯     | 網頁快訊圖庫 - 🥂 (4) 職運輔導老師                       | 工作坊 🔛 大專校院就樂職能  | 平台 🐹 大專校院職涯輔導資訊平 🔹                                                                                              | 大專院校畢業生流向追蹤 🧉 エ                                         | 續生經費用人管理系統 <u>兪</u> 國立屏東大學 | ₩NPTU 🍘 電子郵件公告系統登入 🍯 🛚 | t涯組後台 "                                 |
| ■-[F07]_校友資料管理    | [F0]                                        | 7]_校友資料管理次選     | 單:107學年 暑期                                                                                                    |                                                         |                            | 蓉 120 人                |                                         |
|                   |                                             |                 |                                                                                                    |                                                         |                            |                        |                                         |
|                   | <u></u>                                     |                 | any.                                                                                                    | AND.                                                    | 作業名稱                       | 說明                     |                                         |
|                   | 日期                                          |                 | 公布主題                                                                                                    | 類別 単位                                                   | [F0701S] 填寫校友資料            | 1. 應屆畢業生心填2. 校友資料      | 更新                                      |
|                   |                                             | En              | 2 m                                                                                                    | 2 m                                                     | [F07238]_畢業生流向間卷場          | 會可在本作業執行畢業後1/3/55      | F流向問卷選擇                                 |
|                   |                                             |                 |                                                                                                    |                                                         |                            |                        |                                         |
|                   |                                             |                 |                                                                                                    |                                                         |                            |                        |                                         |
|                   |                                             |                 |                                                                                                    |                                                         |                            |                        |                                         |
|                   |                                             |                 |                                                                                                    |                                                         |                            |                        |                                         |
|                   |                                             |                 |                                                                                                    |                                                         |                            |                        |                                         |
|                   |                                             |                 |                                                                                                    |                                                         |                            |                        |                                         |
|                   |                                             |                 |                                                                                                    |                                                         |                            |                        |                                         |
|                   |                                             |                 |                                                                                                    |                                                         |                            |                        |                                         |
|                   |                                             |                 |                                                                                                    |                                                         |                            |                        |                                         |
|                   |                                             |                 |                                                                                                    |                                                         |                            |                        |                                         |
|                   |                                             |                 |                                                                                                    |                                                         |                            |                        |                                         |
|                   |                                             |                 |                                                                                                    |                                                         |                            |                        |                                         |
|                   |                                             |                 |                                                                                                    |                                                         |                            |                        |                                         |
|                   |                                             |                 |                                                                                                    |                                                         |                            |                        |                                         |
|                   |                                             |                 |                                                                                                    |                                                         |                            |                        |                                         |
|                   |                                             |                 |                                                                                                    |                                                         |                            |                        |                                         |
|                   |                                             |                 |                                                                                                    |                                                         |                            |                        | ء 125% €                                |
| 👩 🧿 💌             | <u>e</u> (2)                                |                 |                                                                                                    |                                                         |                            | <b>≅</b> .°.           | ● 〒 ○ ○ ○ ○ ○ ○ ○ ○ ○ ○ ○ ○ ○ ○ ○ ○ ○ ○ |

## (三) 開始填寫問卷

| E # 110 # 2 #                                                                      |                                                                                                    |
|------------------------------------------------------------------------------------|----------------------------------------------------------------------------------------------------|
| C                                                                                  | age/default.aspx C @ webap.nptu.edu.tw                                                                           |
| 檔案(F) 编輯(E) 檢視(V) 我的最愛(A) 工具(T)                                                    | Relifiu                                                                                                    |
| 눩 🔝 國立屏東大學 🧭 職涯發展與輔導組 👰 N                                                          | IPTU_绞務行政系统 📈 機關內部人事業務系統 🥘 NPTU單一入口 Ġ Google 🔩 Google 副譯 🎺 HyRead ebook 國立屏東 👂 e等公務圖+學習平臺                        |
| ■-[F03] 實習管理                                                                       | [F0723S] 愚愛生流向間条禎次(夢生婦):105夢年筆 1 學朋 🌍 💦 2 人                                                                      |
| 国-[F07]_校友資料管理                                                                     |                                                                                                    |
|                                                                                    | 《《【陳義選單》(一 修改密碼)(《》操作手冊)(100 登出)                                                                                 |
| •                                                                                  | 說明                                                                                                    |
|                                                                                    | 转通播导樂生流向問題。                                                                                                    |
|                                                                                    |                                                                                                    |
|                                                                                    | 查詢條件設定                                                                                                    |
|                                                                                    | 問意:105夢年度事業満江与學生流向遠距間意 ♥                                                                                         |
|                                                                                    | 《用如果為》                                                                                                    |
|                                                                                    | 1 選擇畢業年度後,點選「開始填寫」<br>※ 若出現2份以上「不同畢業年度」的問卷,請務必逐一填寫                                                               |
| 平[1371]_库共病動位<br>中[T01]_款项度医管理<br>中[T02]_数项序最管理                                    | :111學年第 1 号期 完整 50人<br>(《《 陳成道章 ) 《《 如果被視學年期) 《《 聖史報號 《 世現年冊 ) (圖 登出 )                                           |
| (中(TD)]産業合作管理<br>(P(A043))開加速管理<br>年(A041)気約5専用<br>年(A071)重業管理<br>(P(A072)))使用量業管理 | 國立屏東大學 畢業學生流向追蹤問卷                                                                                                |
| <ul> <li>④(A13)-場地管理</li> <li>●(A14)-空間管理</li> <li>●(A16) 業務研一般教育管理</li> </ul>     |                                                                                                    |
| ■ [B01]_出映管理                                                                       | · 親愛的事業校友,您好:                                                                                                    |
| ● [B02]_與思管理<br>● [B04]_學生綜合資料                                                     | 大專畢業後的您,現況如何?母校十分關心您,希望瞭解您的現況與感想。本項調查結果將提供母校辦學及校務                                                                |
| ₽·[B362]_學生證照管理<br>₽·[B363]_證照與動管理                                                 | 發展改善。糸所學位學程課程規劃及高等教育人才培育相關政策研議之參考。                                                                               |
| ④[B40] 勞備型助理差動作業 ④[F07] 校友資料管理                                                     | 忽的思見十分重要,懇請那心協助填答。右您認為不方使作答,可選擇不填含,亚不管影響性凹權盜,但請勿轉田<br>他人作為自惑,與約何由軍為必你吃線反回屬其者調查。                                  |
| B·[F071]_畢業後流向調查                                                                   | ○ハロ物学会 →ない口は全部電心をお次レロを学科量<br>本間管結果將依個人資料保護法規定嚴密保留管與遵循法令規定處理,並提供以下單位進行後續運用,以避免重複                                  |
| ♥[F08]_夜外貢當言理<br>♥[H01]_醚枝作業                                                       | 向您蒐集資料,敬請放心填答。                                                                                                   |
| ₽·[S06]_意見調査条統 ₽·[S08] 投票系统                                                        | 1.提供教育部進行政策研選與分析_等事項。                                                                                            |
| ₩-[S09]_報修系統                                                                       | <ol> <li>提供學校辦理教學成理,嚴務強觀、賞試公流放木來校友服務,專學具。<br/>·</li></ol>                                                        |
| (*)[501] 系統管理<br>(+)[GST] 訪客主選單                                                    | オヨキーロビジャロ 月上 ログズ まえ m 15 回 パスタイ Program 3 (France 1) に 1 m (France 1) に 1 あたせん こうほうよう きゅうかん ロックス いしゅうは 原語 恋の 道答! |
|                                                                                    | 以上說明,已詳細閱讀完畢                                                                                                    |
|                                                                                    | 同计原本十级                                                                                                    |
|                                                                                    | ーレルホハテ<br>産業的では、 調理時度 整教育推審成職 運輸環 伯                                                                              |
|                                                                                    | 聯絡電話:08-7663800#16102                                                                                            |
|                                                                                    | E-Mail : m1w0221@mail.nptu.edu.tw                                                                                |
|                                                                                    |                                                                                                    |
|                                                                                    | 填答説明:填答完畢後請務必選擇「谁認送出」。                                                                                           |
|                                                                                    | ─────────────────────────────────────                                                                            |
|                                                                                    |                                                                                                    |
|                                                                                    | (✓ m2) (※回上篇)                                                                                                    |

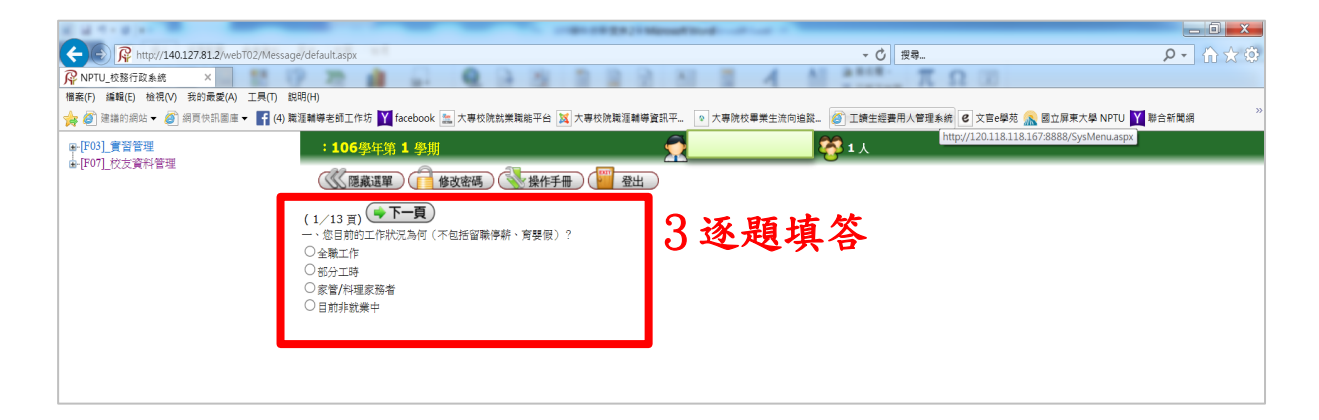

| 8 8 7 8 F                                                                                                    |                                                 | Eventual of the      |                               | _ 0 <b>_ X</b> |
|----------------------------------------------------------------------------------------------------|-------------------------------------------------|----------------------|-------------------------------|----------------|
| COR http://140.127.81.2/webT02/Message/                                                                                                    | default.aspx                                    | - Č =                | 2.尊                           | ହ• ଲି☆ଡ଼ି      |
| ₩ NPTU_校務行政系統     ×     ×     ×     ×     ×     ×     ×     ×     ×     ×     ×     ×     ×     ×     ×     ×     ×     ×     ×     ×     ×     ×     ×     ×     ×     ×     ×     ×     ×     ×     ×     ×     ×     ×     ×     ×     ×     ×     ×     ×     ×     ×     ×     ×     ×     ×     ×     ×     ×     ×     ×     ×     ×     ×     ×     ×     ×     ×     ×     ×     ×     ×     ×     ×     ×     ×     ×     ×     ×     ×     ×     ×     ×     ×     ×     ×     ×     ×     ×     ×     ×     ×     ×     ×     ×     ×     ×     ×     ×     ×     ×     ×     ×     ×     ×     ×     ×     ×     ×     ×     ×     ×     ×     ×     ×     ×     ×     ×     ×     ×     ×     ×     ×     ×     ×     ×     ×     ×     ×     ×     ×     ×     ×     ×     ×     ×     ×     ×     ×     ×     ×     ×     ×     ×     ×     ×     ×     ×     ×     ×     ×     ×     ×     ×     ×     ×     ×     ×     ×     ×     ×     ×     ×     ×     ×     ×     ×     ×     ×     ×     ×     ×     ×     ×     ×     ×     ×     ×     ×     ×     ×     ×     ×     ×     ×     ×     ×     ×     ×     ×     ×     ×     ×     ×     ×     ×     ×     ×     ×     ×     ×     ×     ×     ×     ×     ×     ×     ×     ×     ×     ×     ×     ×     ×     ×     ×     ×     ×     ×     ×     ×     ×     ×     ×     ×     ×     ×     ×     ×     ×     ×     ×     ×     ×     ×     ×     ×     ×     ×     ×     ×     ×     ×     ×     ×     ×     ×     ×     ×     ×     ×     ×     ×     ×     ×     ×     ×     ×     ×     ×     ×     ×     ×     ×     ×     ×     ×     ×     ×     ×     ×     ×     ×     ×     ×     ×     ×     ×     ×     ×     ×     ×     ×     ×     ×     ×     ×     ×     ×     ×     ×     ×     ×     ×     ×     ×     ×     ×     ×     ×     ×     ×     ×     ×     ×     ×     ×     ×     ×     ×     ×     ×     ×     ×     ×     ×     ×     ×     ×     ×     ×     ×     ×     ×     ×     ×     ×     ×     ×     ×     ×     ×     ×     ×     ×     ×     ×     ×     ×     ×     ×     ×     ×     ×     ×     ×     ×    × | 22 👔 💭 🔍 🖓 🖓 🖄 🖄 🖄                              | 1 4 Al ante-         | π Ω 00                        |                |
| 檔案(F) 編輯(E) 檢視(V) 我的最愛(A) 工具(T) 説明                                                                                                    | (H)                                             |                      |                               |                |
| 🙀 🥙 建議的網站 🗸 🎒 網頁快訊圖庫 👻 🛐 (4) 職運                                                                                                    | 輔導老師工作坊 🏋 facebook 🗽 大專校院就樂職能平台 🐹 大專校院職涯輔導資訊平 💿 | 大專院校畢業生流向追蹤 🏉 工讀生經費用 | 人管理系統 🕑 文官e學苑 兪 國立屏東大學 NPTU 🍸 | 聯合新聞網          |
| ₽-[F03]_實習管理                                                                                                    | :106學年第 1 學期 🛛 💮 💮                              | <b>第1</b> 人          |                               |                |
| ■[F07]_校友資料管理                                                                                                    |                                                 |                      |                               |                |
|                                                                                                    | ◎ 「「「「「「」」「「」」「「」」「「」」「「」」「「」」「「」」「「」」「「        |                      |                               |                |
|                                                                                                    |                                                 |                      |                               |                |
|                                                                                                    |                                                 |                      |                               |                |
|                                                                                                    |                                                 |                      |                               |                |
|                                                                                                    | 古皮之》 一本社会                                       |                      | 1 x M X M                     | ±              |
|                                                                                                    | 項舄貧科匕唯認迗出,感謝%                                   | ) 別項合。               | 4 貧科迗出                        | <b>番 田</b>     |
|                                                                                                    |                                                 |                      |                               |                |
|                                                                                                    |                                                 |                      |                               |                |
|                                                                                                    |                                                 |                      |                               |                |
|                                                                                                    |                                                 |                      |                               |                |
|                                                                                                    |                                                 |                      |                               |                |
|                                                                                                    |                                                 |                      |                               |                |
|                                                                                                    |                                                 |                      |                               |                |
|                                                                                                    |                                                 |                      |                               |                |
|                                                                                                    |                                                 |                      |                               |                |

※ 畢業生流向問卷填答時如有任何疑義,請電洽本校職涯輔導組承辦人 08-7663800 分機16102。再次感謝您的填答。